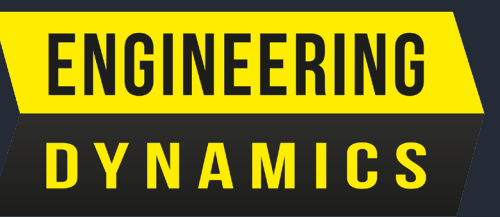

# A GUIDE TO BUYING AND ENROLLING FOR COURSES

#### Welcome to the Engineering Dynamics eLearning Portal

This guide will assist you with the registration, payment/coupon and enrolment process for eLearning courses.

## SUPPORT

Please contact our support desk if you experience any issues along the way at support@vuca.co.za

## INDEX

#### **REGISTRATION PROCESS**

| <ul> <li>OPTION 1</li> <li>Step 1</li> <li>Step 2</li> <li>Step 3</li> <li>Step 4</li> </ul>                                                                  | Page 3<br>Page 3<br>Page 4<br>Page 4                                                         |
|----------------------------------------------------------------------------------------------------|----------------------------------------------------------------------------------------------|
| <ul> <li>OPTION 2</li> <li>Step 1</li> <li>Step 2</li> <li>Step 3</li> </ul>                                                                                  | Page 5<br>Page 5<br>Page 6                                                                   |
| COUPON & PAYMENT PROCESS                                                                                                    |                                                                                              |
| <ul> <li>Step 1</li> <li>Step 2</li> <li>Step 3</li> <li>HOW TO USE A COUPON</li> </ul>                                                                       | Page 7<br>Page 7<br>Page 8                                                                   |
| <ul> <li>Step 4</li> <li>Step 5</li> <li>Step 6</li> <li>Step 7</li> <li>Step 8</li> <li>Step 9</li> <li>Step 10</li> <li>Step 11</li> <li>Step 12</li> </ul> | Page 8<br>Page 9<br>Page 9<br>Page 10<br>Page 10<br>Page 11<br>Page 11<br>Page 12<br>Page 12 |

## **REGISTRATION PROCESS**

## **OPTION 1**

This option is for students already attending the training or purchased directly from Engineering Dynamics

STEP 1

Register or log in to your profile by clicking on the '**Login**' tab in the top right of the home page.

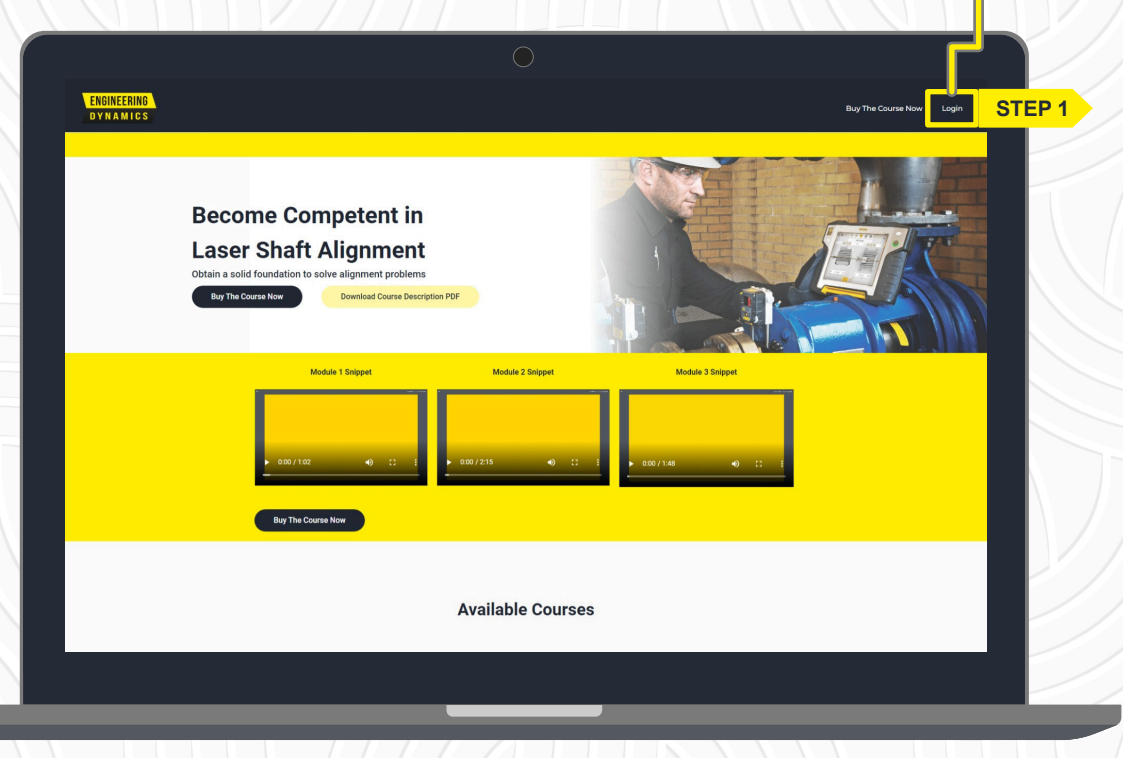

#### **STEP 2**

A pop-up will appear. Fill in your details and click on '**Log In**' if you already have an account. For first time users, click on '**Register**'.

| ENGINEERING<br>Dynamics |                                                                                       |                                                           |  |
|-------------------------|---------------------------------------------------------------------------------------|-----------------------------------------------------------|--|
|                         |                                                                                       | Buy The Course Now Login                                  |  |
| Be<br>La<br>ottai       | Login Login Logi Logi Logi Logi Logi Logi Logi Logi                                   | Register<br>Don't have an account? Register One<br>STEP 2 |  |
|                         | district top:     district top:     district top:     district top:     district top: |                                                           |  |
|                         | Available                                                                             | e Courses                                                 |  |

To register, enter the required details (\* indicate compulsory fields) and then click on the '**Submit**' button. You will now automatically be logged in to your account.

| Please con    | User Registration |  |
|---------------|-------------------|--|
|               |                   |  |
| Personal Info |                   |  |
| First Name*   | Last Name*        |  |
| Email*        | Phone*            |  |
|               |                   |  |
| Country       |                   |  |
| Login Info    |                   |  |
| Username*     |                   |  |
|               |                   |  |
| Password*     | Confirm Password* |  |
|               | P 3               |  |
|               |                   |  |

STEP 4

A success message will appear. Click on '**Continue**' to enroll for the course.

| ENGINEERING<br>dynamics |                           | Registrat                                            | o                                                                                          |                                                                   | Big te Course Now Lagout |  |
|-------------------------|---------------------------|------------------------------------------------------|--------------------------------------------------------------------------------------------|-------------------------------------------------------------------|--------------------------|--|
|                         |                           | Thank you                                            | for registering                                                                            |                                                                   |                          |  |
|                         | Cin 🛐 🚥                   | wwwgedprevent.com<br>012 991 3168<br>Phong Statement | 975 Waterpoort St, Fante Gien, F<br>Pretoris, 0013, South Africa<br>Cooke Putcy Terms of M | or any assistance please send an<br>email to supportigive a co.za |                          |  |
|                         | - copy y - o coordinating | - Title, ditemati                                    | enne roky rang orde                                                                        |                                                                   |                          |  |

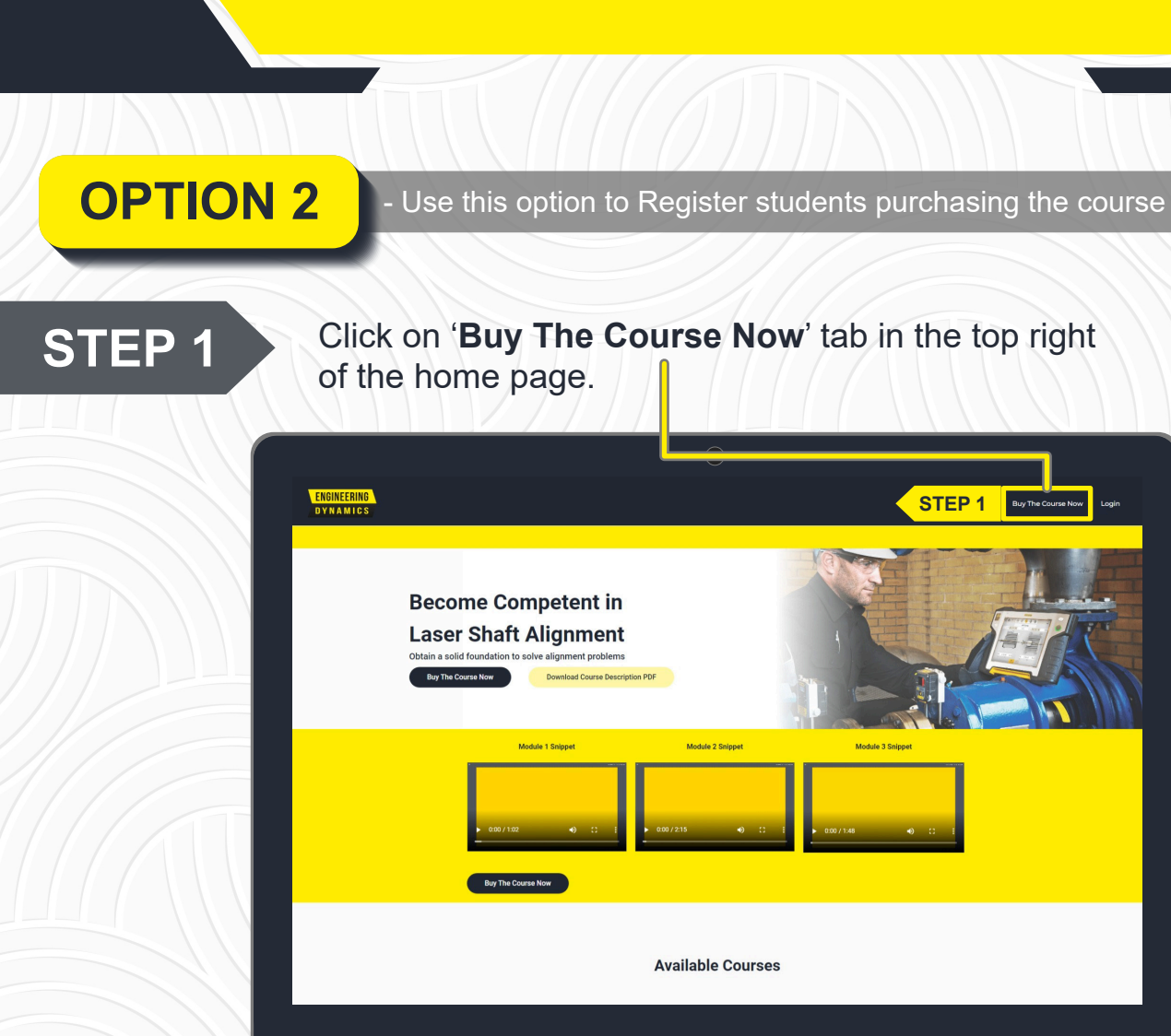

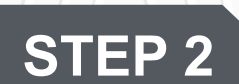

To register, enter the required details (\* indicate compulsory fields) and then click on the '**Submit**' button. You will now automatically be logged in to your account.

| Please con                   |                   |  |
|------------------------------|-------------------|--|
|                              |                   |  |
|                              |                   |  |
| Personal Info<br>First Name* | Last Name"        |  |
| Email*                       | Phone*            |  |
| Country                      |                   |  |
| Login Info<br>Username*      |                   |  |
| Password*                    | Confirm Password* |  |
|                              | P 3               |  |

A success message will appear. Click on '**Continue**' to enroll for the course.

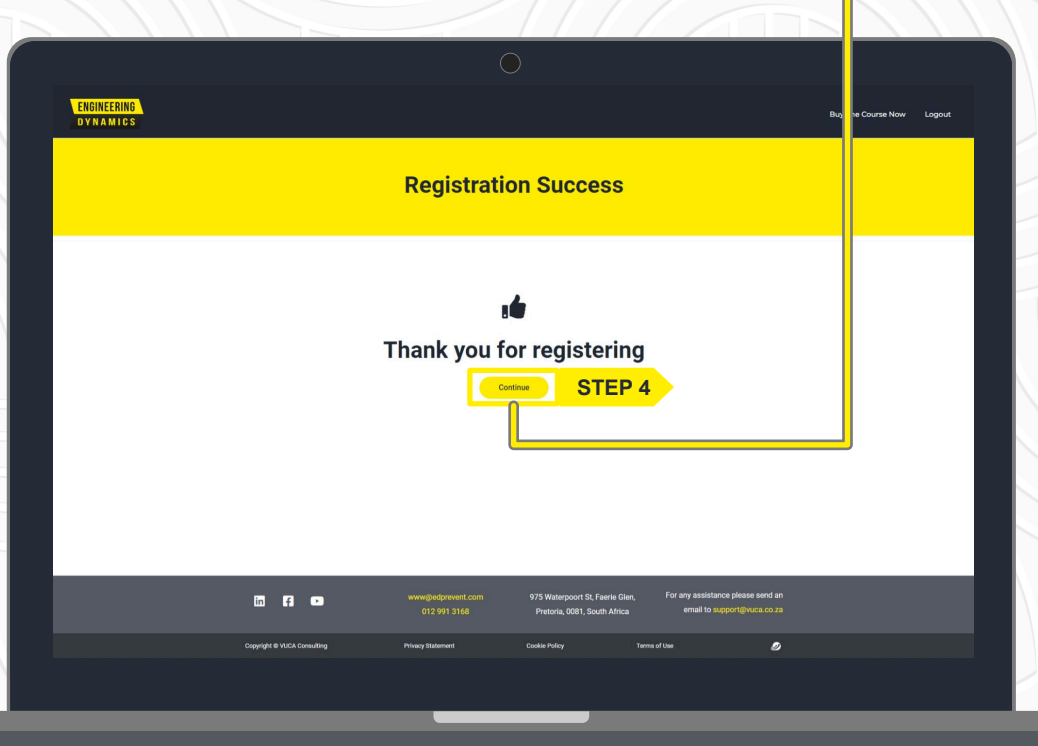

### **COUPON & PAYMENT PROCESS**

#### **STEP 1**

You will be directed to the course page. The course description and price will be displayed. Click 'Add to cart'.

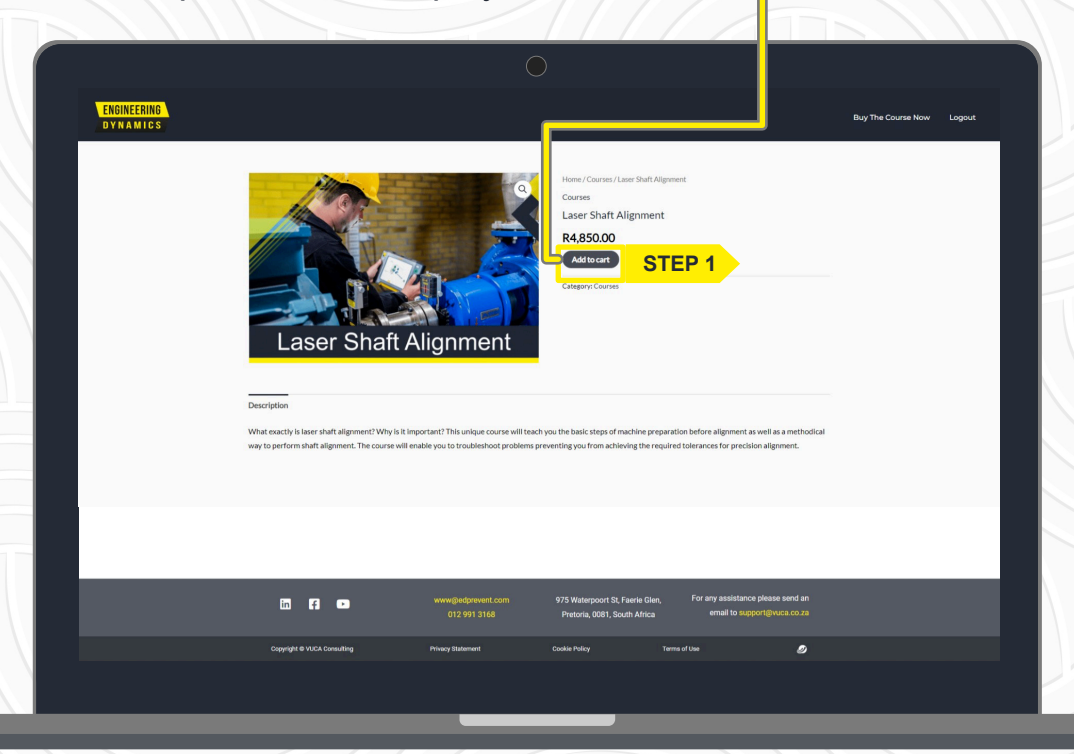

**STEP 2** 

Once the course has successfully been added to your cart, the screen will refresh. Now click '**View cart**'.

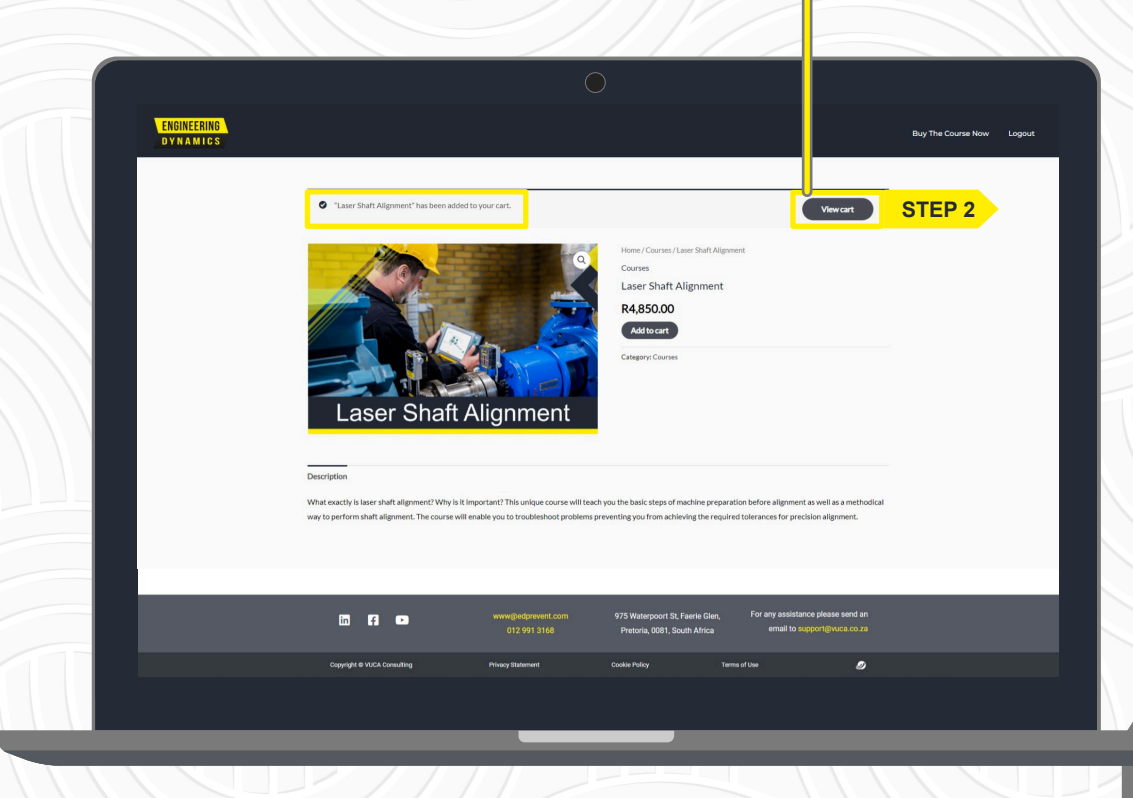

Your cart will display the course you have selected. Should you not wish to take the course, delete it by clicking on the **cross icon** next to the relevant product.

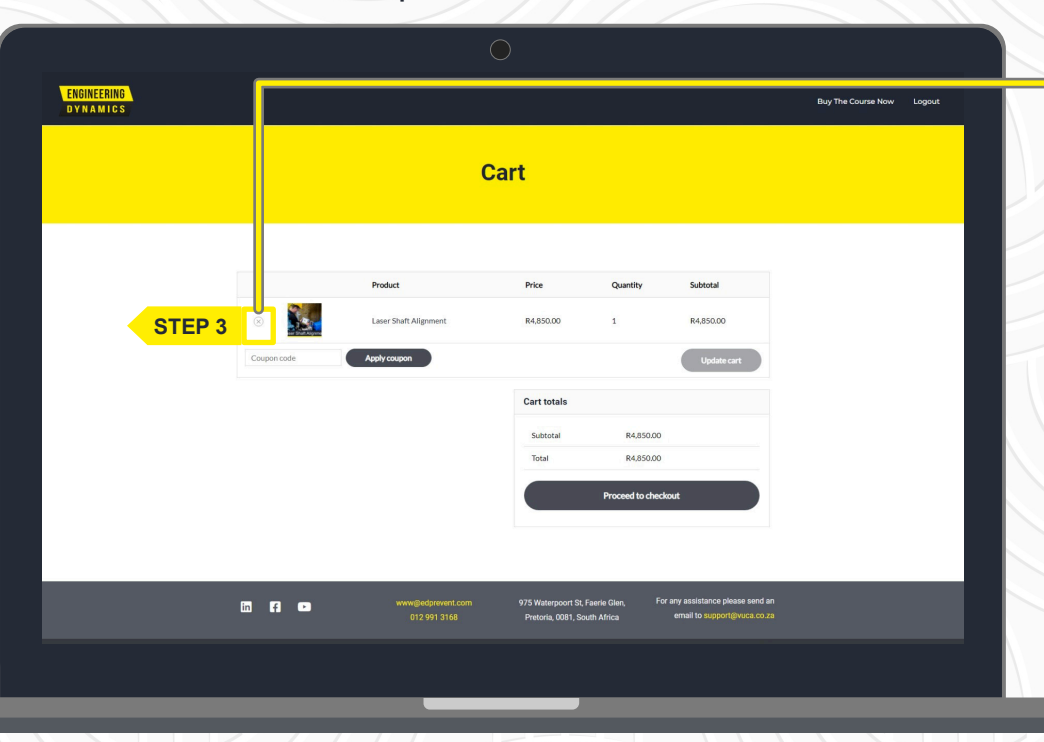

### **HOW TO USE A COUPON**

STEP 4

Fill in your coupon code in the field on the left below the course tile. Then select the '**Apply coupon**' button.

|             |                                    |                                                                                                    |                              |                                                                                                    | Buy The Course Now                                                                                                    | Logout                                                                                                    |
|-------------|------------------------------------|----------------------------------------------------------------------------------------------------|------------------------------|----------------------------------------------------------------------------------------------------|----------------------------------------------------------------------------------------------------|----------------------------------------------------------------------------------------------------|
|             |                                    | Cart                                                                                                    |                              |                                                                                                    |                                                                                                    |                                                                                                    |
|             |                                    |                                                                                                    | 2 million                    |                                                                                                    |                                                                                                    |                                                                                                    |
| ×           | Laser Shaft Alignment              | Price<br>R4,850.00                                                                                                    | 1                            | R4,850.00                                                                                                    |                                                                                                    |                                                                                                    |
| Coupon code |                                    | TEP 4                                                                                                    |                              | Update cart                                                                                                    |                                                                                                    |                                                                                                    |
|             |                                    | Subtotal                                                                                                    | R4,850.00                    |                                                                                                    |                                                                                                    |                                                                                                    |
|             |                                    |                                                                                                    | Proceed to check             | out                                                                                                    |                                                                                                    |                                                                                                    |
|             |                                    |                                                                                                    |                              |                                                                                                    |                                                                                                    |                                                                                                    |
| 6 6 0       | www.@edprevent.com<br>012 991 3168 | 975 Waterpoort St, F<br>Pretoria, 0081, Sou                                                                                                    | aerle Glen, For<br>th Africa | any assistance please send an<br>email to support@vuca.co.za                                                                                                    |                                                                                                    |                                                                                                    |
|             |                                    |                                                                                                    |                              |                                                                                                    |                                                                                                    |                                                                                                    |
|             | Cappin colo                        | Image: Comparison of the sector of the sector of the se | Cart                         | Prodet       Price       Price       Quantity         Image: Start Alignment       R5500       1         Image: Start Alignment       R5500       1         Image: Start Alignment       R5500       1         Image: Start Alignment       STEP 4       1         Image: Start Alignment       STEP 4       1         Image: Start Alignment       STEP 4       1         Image: Start Alignment       Start Alignment       R000         Image: Start Alignment       Start Alignment       R000         Image: Start Alignment       Start Alignment       R000         Image: Start Alignment       Start Alignment       R000         Image: Start Alignment       Start Alignment       R000         Image: Start Alignment       Start Alignment       R000         Image: Start Alignment       Start Alignment       R000         Image: Start Alignment       Start Alignment       R000         Image: Start Alignment       Start Alignment       R000 | Image: Card state of the state of the s | Image: Card and a standard and a standard and standard and a standard and a standard and a standard and a stan |

The screen will updated and a success message will display. The price will be updated accordingly. Select '**Proceed to checkout**'.

| Importantion       Dependent applied successfully.         Product       Product         Importantion       R455000         Importantion       Expendent         Importantion       Importantion         Importantion       Importantion         Importantin       Importantion                                                                                                    | CHOINEEDINO                    |                               |                       |                  |                     |             |                    |        |
|----------------------------------------------------------------------------------------------------|--------------------------------|-------------------------------|-----------------------|------------------|---------------------|-------------|--------------------|--------|
| Image: Construction     Poter     Poter     Poter     Poter     RASSOD     RASSOD     Updateset     Poter     RASSOD     Updateset     Poter     RASSOD     Updateset     RASSOD     Updateset     Poter     RASSOD     Updateset     Poter     Poter         Poter     Poter     Poter <th>ENGINEERING<br/>D Y N A M I C S</th> <th></th> <th></th> <th></th> <th></th> <th></th> <th>Buy The Course Now</th> <th>Logout</th>                                                                                                    | ENGINEERING<br>D Y N A M I C S |                               |                       |                  |                     |             | Buy The Course Now | Logout |
| Coupon code applied accessibility   Product Price Quantify Subtotal   Image: Subtot all company code R.850.00 1 R.450.00   Image: Coupon code Agger cogon Update card     Image: Coupon code Image: Coupon code Image: Coupon code     Image: Coupon code Image: Coupon code Image: Coupon code     Image: Coupon code Image: Coupon code Image: Coupon code     Image: Coupon code Image: Coupon code Image: Coupon code     Image: Coupon code Image: Coupon code Image: Coupon code     Image: Coupon code Image: Coupon code Image: Coupon code     Image: Coupon code Image: Coupon code Image: Coupon code     Image: Coupon code Image: Coupon code Image: Coupon code     Image: Coupon code Image: Coupon code Image: Coupon code     Image: Coupon code Image: Coupon code Image: Coupon code     Image: Coupon code Image: Coupon code Image: Coupon code     Image: Coupon code Image: Coupon code Image: Coupon code     Image: Coupon code Image: Coupon code Image: Coupon code   Image: Coupon code Image: Coupon code Image: Coupon code   Image: Coupon code Image: Coupon code Image: Coupon code   Image: Coupon code Image: Coupon code Image: Coupon code   Image: Coupon code Image: Coupon code Image: Coupon co                                                                                                    |                                |                               | (                     | Cart             |                     |             |                    |        |
| Product     Price     Quantity     Subtocal       Issers Shaft Allignment     R4.850.00     1     R4.850.00       Coupen code     Apply coupon     Update cart         Cart totals       Subtocal     R4.850.00         Subtocal     R4.850.00         Proceed to checkoout     STEP 5                                                                                                    |                                | Coupon code applied su        | iccessfully.          |                  |                     |             |                    |        |
| Leer Shalt Alignment       RLSSOD       1       RLSSOD         Capter code       Apply Cocoon       Ubdate crt         Soldstal       RLSSOD       RLSSOD         Soldstal       RLSSOD       RLSSOD         Soldstal       RLSSOD       Soldstal         Soldstal       RLSSOD       RLSSOD         Soldstal       RLSSOD       SCEP 5                                                                                                    |                                |                               | Product               | Price            | Quantity            | Subtotal    |                    |        |
| Coupon code  Apply Coupon  Cart totals  Setted  R4A50.00  Coupon  R4A50.00  Imply  Received  State  State State  State State Sta |                                | <ul> <li>Section 1</li> </ul> | Laser Shaft Alignment | R4,850.00        | 1                   | R4,850.00   |                    |        |
| Cert totals       Solution     R4,850,00       Cogrom     -44,850,00 [kemole]       Total     R0,00   Proceed to checkout       Proceed to checkout                                                                                                    |                                | Coupon code                   | Apply coupon          |                  |                     | Update cart |                    |        |
| Sultoria R4.850.00<br>Coupor -R4.850.00 [Ismove]<br>Total R0.00<br>Proceed to checkout STEP 5                                                                                                    |                                |                               |                       | Cart totals      |                     |             |                    |        |
| Coupon: 484350.00 [semore]<br>Total 80.00<br>Proceed to checkout STEP 5                                                                                                    |                                |                               |                       | Subtotal         | R4,850.00           |             |                    |        |
| Proceed to checkout STEP 5                                                                                                    |                                |                               |                       | Coupon:<br>Total | -R4,850.00<br>R0.00 | [Remove]    |                    |        |
|                                                                                                    |                                |                               |                       |                  | Proceed to check    | kout        | STEP 5             |        |
|                                                                                                    |                                |                               |                       |                  |                     |             |                    |        |
|                                                                                                    |                                |                               |                       |                  |                     |             |                    |        |
|                                                                                                    |                                |                               |                       |                  |                     |             |                    |        |

**STEP 6** 

To capture the order, please fill in the required fields under '**Billing Details**' (\* indicate compulsory fields).

| ENGINEERING |                                                                                                    |            |       | Duy The Course New        |
|-------------|----------------------------------------------------------------------------------------------------|------------|-------|---------------------------|
| DYNAMICS    |                                                                                                    |            |       | Buy the Course Now Logout |
|             |                                                                                                    | Checkout   |       |                           |
|             | we accurrent? Click here to enter your cod                                                                                                    | le .       |       |                           |
|             |                                                                                                    |            |       |                           |
|             | Billing details                                                                                                    | Paymi<br>O | ints  |                           |
|             | Billing details<br>C<br>Billing details<br>First name *                                                                                                    | Paym       | eta   |                           |
|             | Billing details<br>Billing details<br>First name *<br>Company name (optional)                                                                                         | Paym       |       |                           |
|             | Billing details C<br>Billing details STEP 6<br>First name *<br>Company name (optional)<br>South Africa                                                                | Paym       | rds.  |                           |
|             | Billing details<br>Company rame (optional)<br>South Africa<br>House number and street name                                                                            | Paym       | vets. |                           |
|             | Billing details<br>Company name (optional)<br>South Africa<br>House number and street name<br>Apartment, suite, unit, etc. (optional)                                 | Paym       | vets. |                           |
|             | Billing details C<br>First name *<br>Company name (sptismal)<br>South Africa<br>House number and street name<br>Agartment, suite, unit, etc. (sptismal)<br>Town/City* | Paym       | ves.  |                           |

This is simply to capture your personal information and order number. Click '**Proceed to Payment**'.

#### **STEP 7**

Please note: all Personal Information is processed according to POPI Act requirements.

|   |                                              |                                   | )                                                               |                                                                  |        |
|---|----------------------------------------------|-----------------------------------|-----------------------------------------------------------------|------------------------------------------------------------------|--------|
|   | Billing details                              |                                   |                                                                 |                                                                  |        |
|   | First name *                                 |                                   | Last name *                                                     |                                                                  |        |
|   | Company name (optional)                      |                                   |                                                                 |                                                                  |        |
|   | South Africa                                 |                                   |                                                                 | ~                                                                |        |
|   | House number and street name                 |                                   |                                                                 |                                                                  |        |
|   | Apartment, suite, unit, etc. (optional)      |                                   |                                                                 |                                                                  |        |
|   | Town / City *                                |                                   |                                                                 |                                                                  |        |
|   | Gauteng                                      |                                   |                                                                 | ~                                                                |        |
|   | Postcode / ZIP *                             |                                   |                                                                 |                                                                  |        |
|   | Phone *                                      |                                   |                                                                 |                                                                  |        |
|   | Email address *                              |                                   |                                                                 |                                                                  |        |
|   | Additional information                       |                                   |                                                                 |                                                                  |        |
|   | Notes about your order, e.g. special notes t | 'or delivery.                     |                                                                 |                                                                  |        |
|   |                                              |                                   |                                                                 |                                                                  |        |
|   |                                              |                                   | 1000 Theory                                                     | Proceed to payment                                               | STEP 7 |
|   |                                              |                                   |                                                                 |                                                                  |        |
| _ |                                              |                                   | _                                                               | _                                                                |        |
|   | in 🖪 🚥                                       | www@edprevent.com<br>012 991 3168 | 975 Waterpoort St, Faerle Glen,<br>Pretoria, 0081, South Africa | For any assistance please send an<br>email to support@vuca.co.za |        |
|   | Copyright @ VUCA Consulting                  | Privacy Statement                 | Cookie Policy Terms                                             | s of Use 🥔                                                       |        |
|   |                                              |                                   |                                                                 |                                                                  |        |
|   |                                              |                                   |                                                                 |                                                                  |        |

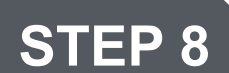

The order details will be displayed. To finalise the order, click on '**Place order**'. Should you wish to change your billing details, click '**Back to my details**'.

| Checkout                                                                                       |                                                  |        |
|------------------------------------------------------------------------------------------------|--------------------------------------------------|--------|
|                                                                                                |                                                  |        |
|                                                                                                |                                                  |        |
|                                                                                                |                                                  | _      |
| Have a coupon? Click here to enter your code                                                   |                                                  |        |
|                                                                                                |                                                  |        |
| Billing details                                                                                | Payments                                         |        |
|                                                                                                |                                                  |        |
| Your order                                                                                     |                                                  |        |
| Product                                                                                        | Subtotal                                         |        |
| Laser Shaft Alignment                                                                          | R4,850.00                                        |        |
| Subtotal                                                                                       | R4,850.00                                        |        |
| Coupon:                                                                                        | -R4,850.00 [Remove]                              |        |
| Total                                                                                          | R0.00                                            |        |
| Your personal data will be used to process your order, support your experience throughout this | vebsite, and for other purposes described in our |        |
| privacy policy.                                                                                |                                                  |        |
| Place order                                                                                    |                                                  | STEP 8 |
|                                                                                                |                                                  |        |

Once the order has been finalised, you will be directed to the checkout page where a confirmation message will be displayed. Now click '**Start Course**'.

|                         | 0                                            |            |                           |
|-------------------------|----------------------------------------------|------------|---------------------------|
| ENGINEERING<br>Dynamics |                                              |            | Buy The Course Now Logout |
|                         | Checkout                                     |            |                           |
| Thank you.              | A Your order has been michied.               |            |                           |
| Order                   | r details                                    |            |                           |
| Product                 | t                                            | Total      |                           |
| Laser Sha               | haft Alignment × 1                           | R4,850.00  |                           |
|                         | the button below to start the course. STEP 9 |            |                           |
| Subtotal                | al:                                          | R4,850.00  |                           |
| Discount                | nt:                                          | -R4,850.00 |                           |
| Total:                  |                                              | R0.00      |                           |
| Order                   | er again                                     |            |                           |
| Billing                 | g address                                    |            |                           |
|                         |                                              |            |                           |

#### STEP 10

You will be redirected back to the course page. You can now complete the course by clicking on the **course content.** 

| INGINEERING<br>I yn am i c s |                                                                                                    |                                                                     |                                                                                        |                                                                                                  | Buy The ourse N | ow Logout |
|------------------------------|----------------------------------------------------------------------------------------------------|---------------------------------------------------------------------|----------------------------------------------------------------------------------------|--------------------------------------------------------------------------------------------------|-----------------|-----------|
|                              |                                                                                                    |                                                                     |                                                                                        |                                                                                                  |                 |           |
|                              | Laser Shaft Alignment                                                                                                    | Laser Shaft                                                         | Alignment                                                                              |                                                                                                  |                 |           |
|                              | Description<br>What exactly is laser shaft alignment? Why is<br>well as a methodical way to perform shaft alig<br>tolerances for precision alignment. | it important? This unique course<br>nment. The course will enable y | e will teach you the basic steps of machin<br>ou to troubleshoot problems preventing y | et, complete 0/1 Steps<br>the preparation before alignment as<br>you from achieving the required |                 |           |
|                              | Course Content                                                                                                    |                                                                     |                                                                                        |                                                                                                  | STEP 10         |           |
| _                            | 13 <b>[] 0</b>                                                                                                    | www@edprevent.com                                                   | 975 Waterpoort St, Faerle Glen,                                                        | For any assistance please send an                                                                |                 | _         |
|                              |                                                                                                    | 012 991 3168                                                        | Pretoria, 0081, South Africa                                                           | email to support givuca.co.za                                                                    |                 |           |

Should you wish to access the course again at a later stage: On the home screen, navigate down and select '**Continue Study**'. • You will once again be directed to the course page where you can select the course content and complete the course.

| $\square$                                                                                                    |     |
|----------------------------------------------------------------------------------------------------|-----|
|                                                                                                    |     |
|                                                                                                    |     |
|                                                                                                    |     |
|                                                                                                    |     |
| Available Courses                                                                                                |     |
|                                                                                                    |     |
|                                                                                                    | 2// |
|                                                                                                    |     |
| Laser Shaft Alignment<br>Continue Study STEP 11                                                                  |     |
|                                                                                                    |     |
| οκομιτε                                                                                                    |     |
|                                                                                                    |     |
|                                                                                                    |     |
|                                                                                                    |     |
|                                                                                                    |     |
| in For any sastitunce please send an<br>012.991.3168 Pretoria, 0081, South Africa email to support/givics: co.2a |     |
| Copyright # VLCL Consulting Phraney Statement Cookle Palicy Terms of Use                                         |     |
|                                                                                                    |     |
|                                                                                                    |     |

#### STEP 12

Note the **course description brochure** and the **module snippet videos** for additional information.

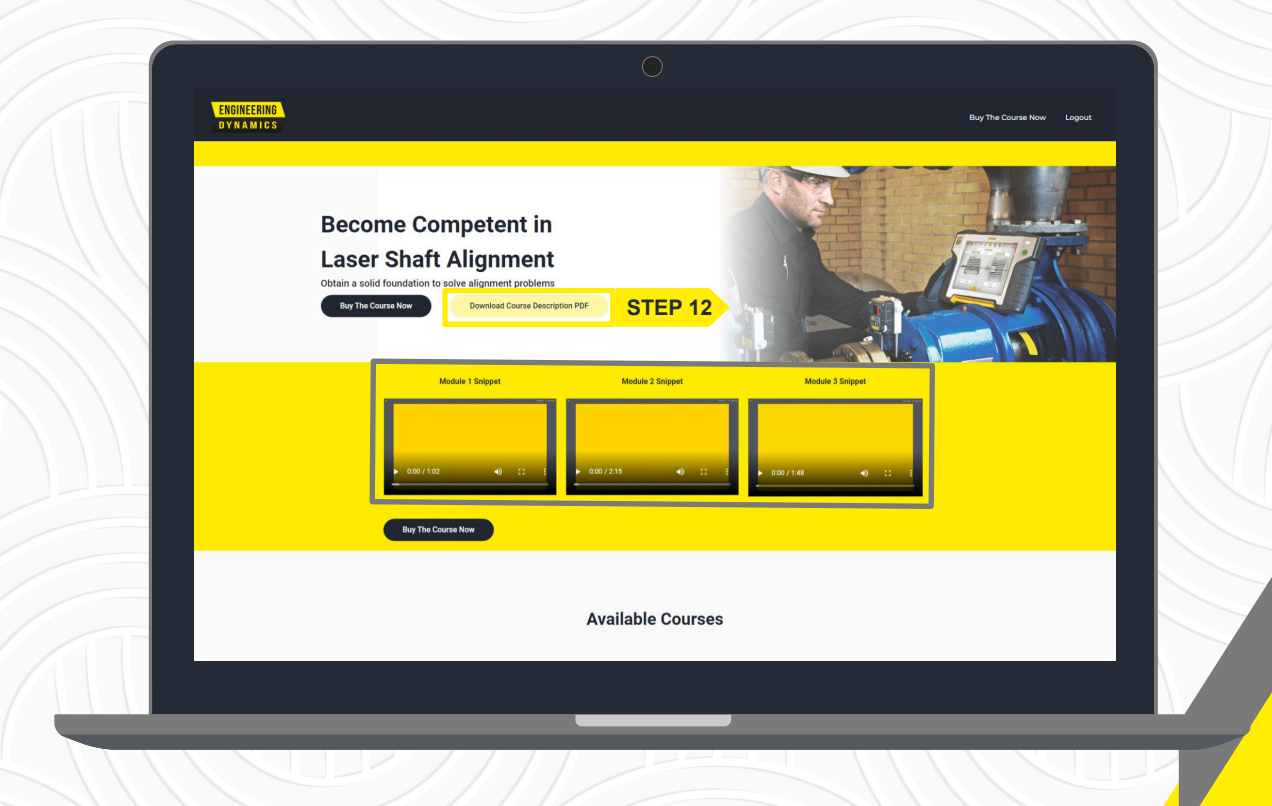

# ENGINEERING Dynamics

# THANK YOU

Thank you for taking the time to read through this document. We trust that it assisted you in successfully registering, paying and enrolling for your desired course(s). Don't hesitate to contact the support desk should you require any further assistance.

## SUPPORT

Please contact our support desk if you experience any issues along the way at support@vuca.co.za